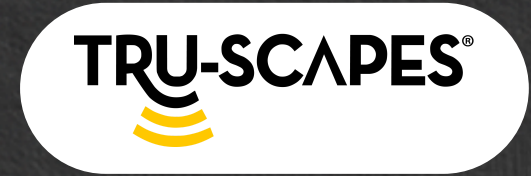

Desempaquetado y componentes Pasos de instalación Configuración y conectividad WiFi

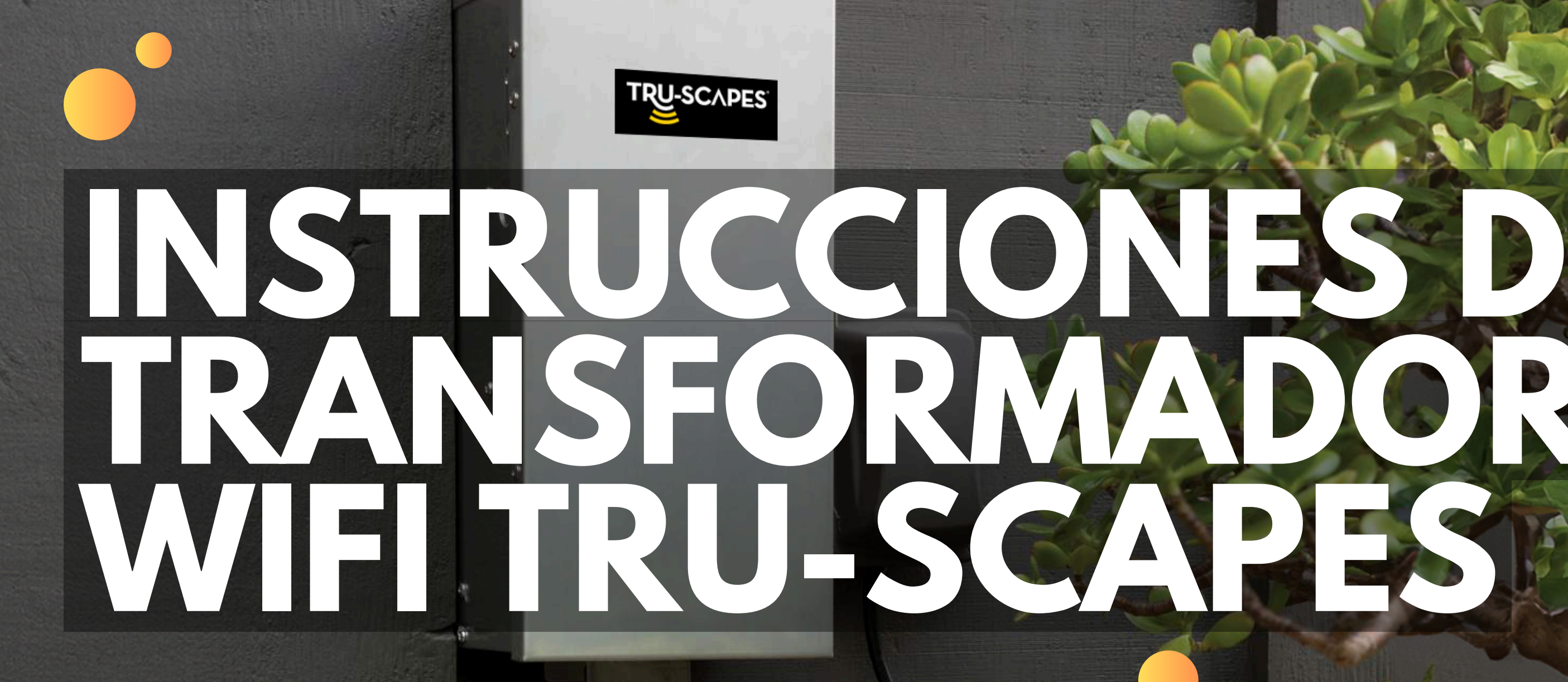

Guía paso a paso

Control de aplicaciones y cambio de nombre

Agregar horarios

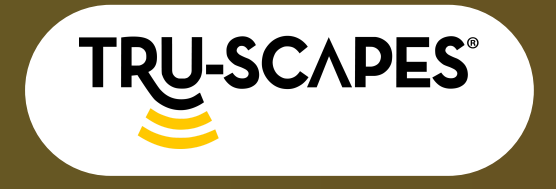

Desempaquetado y componentes Pasos de instalación Configuración y conectividad WiFi

## DESCRIPCIÓN GENERAL

#### Desempaquetado y componentes:

Comprenda qué está incluido y las características clave de su transformador.

#### Pasos de instalación:

Una guía paso a paso para montar y cablear de forma segura su transformador.

#### Configuración y conectividad WiFi:

Instrucciones sobre cómo conectar su transformador a la aplicación TRU-Scapes a través de WiFi.

#### Control y cambio de nombre de aplicaciones:

Cómo utilizar la aplicación TRU-Scapes para controlar su sistema de iluminación.

#### **Agregar horarios:**

Configure la automatización y los controles manuales para lograr la máxima eficiencia.

#### Solución de problemas y seguridad:

Soluciones a problemas comunes y consejos de mantenimiento para que su transformador funcione perfectamente.

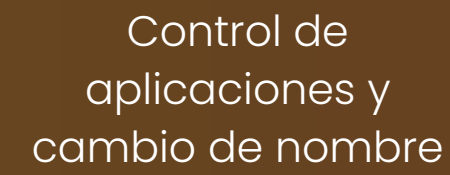

Agregar horarios

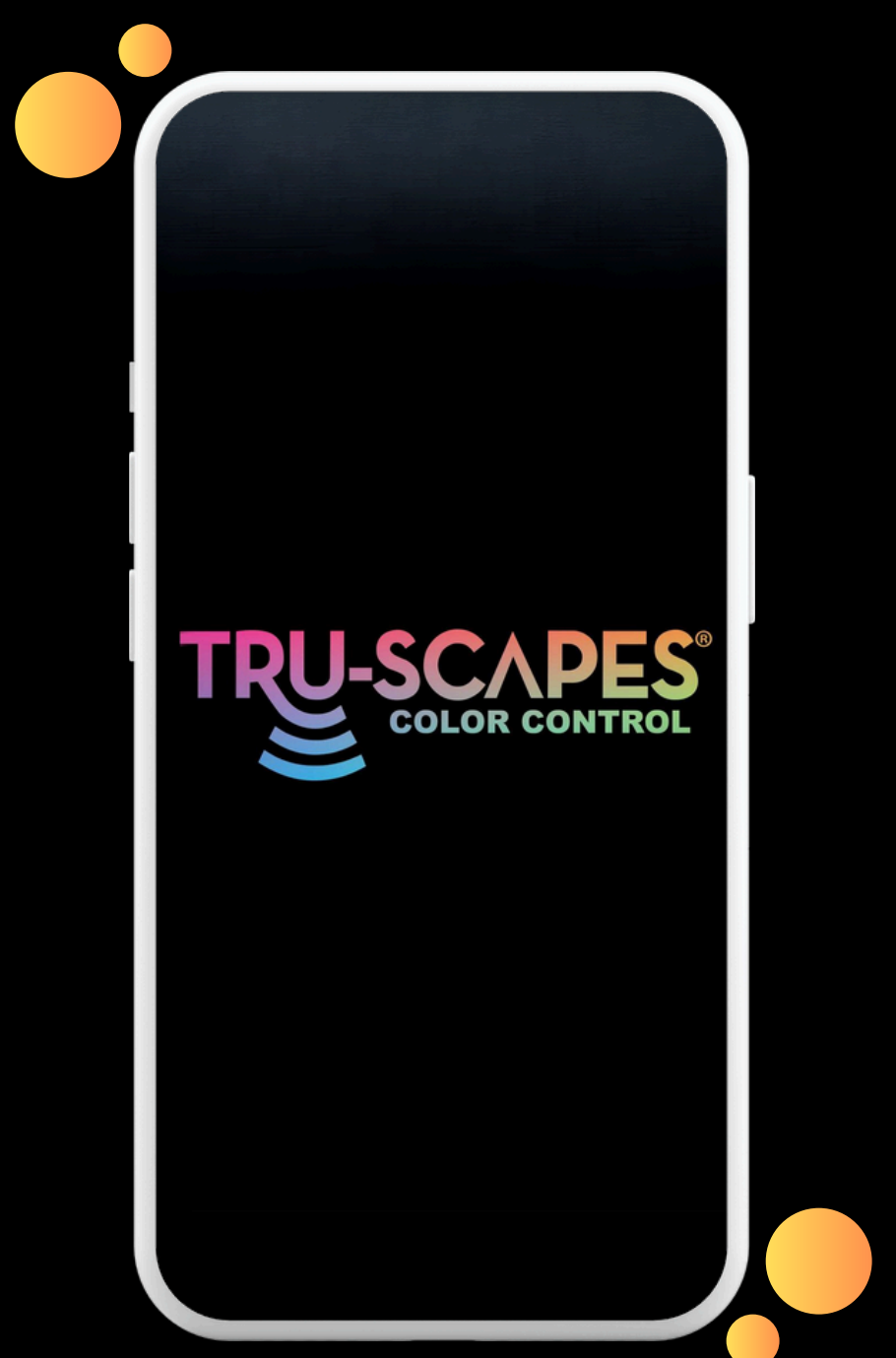

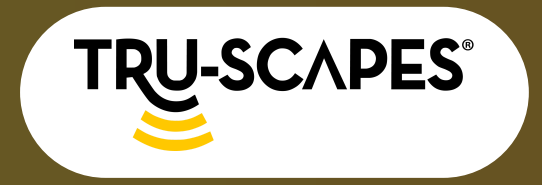

Desempaquetado y componentes

Pasos de instalación

Configuración y conectividad WiFi

# DESEMPAQUETADO Y COMPONENTES

#### Dentro de la caja:

- Transformador WiFi de 400 W: la unidad principal para controlar la iluminación exterior.
- Cable de alimentación: para conectar su transformador a una fuente de alimentación estándar de 120 V.
- Hardware de montaje: Tornillos y soportes para una instalación segura.
- Manual del usuario: una guía impresa para la configuración y solución de problemas.

#### **Características principales:**

- Conectividad WiFi: controle sus luces exteriores desde cualquier lugar con la aplicación TRU-Scapes.
- Zonas múltiples: personalice la distribución de energía en diferentes zonas de iluminación.
- Carcasa resistente a la intemperie: duradera y diseñada para soportar condiciones exteriores.
- Programación inteligente: automatice los horarios de iluminación según sus necesidades.
- Control de la aplicación: ajuste el brillo, encienda y apague las luces y cree grupos para una fácil administración.

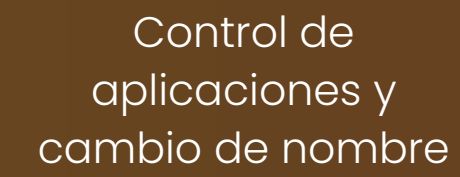

Agregar horarios

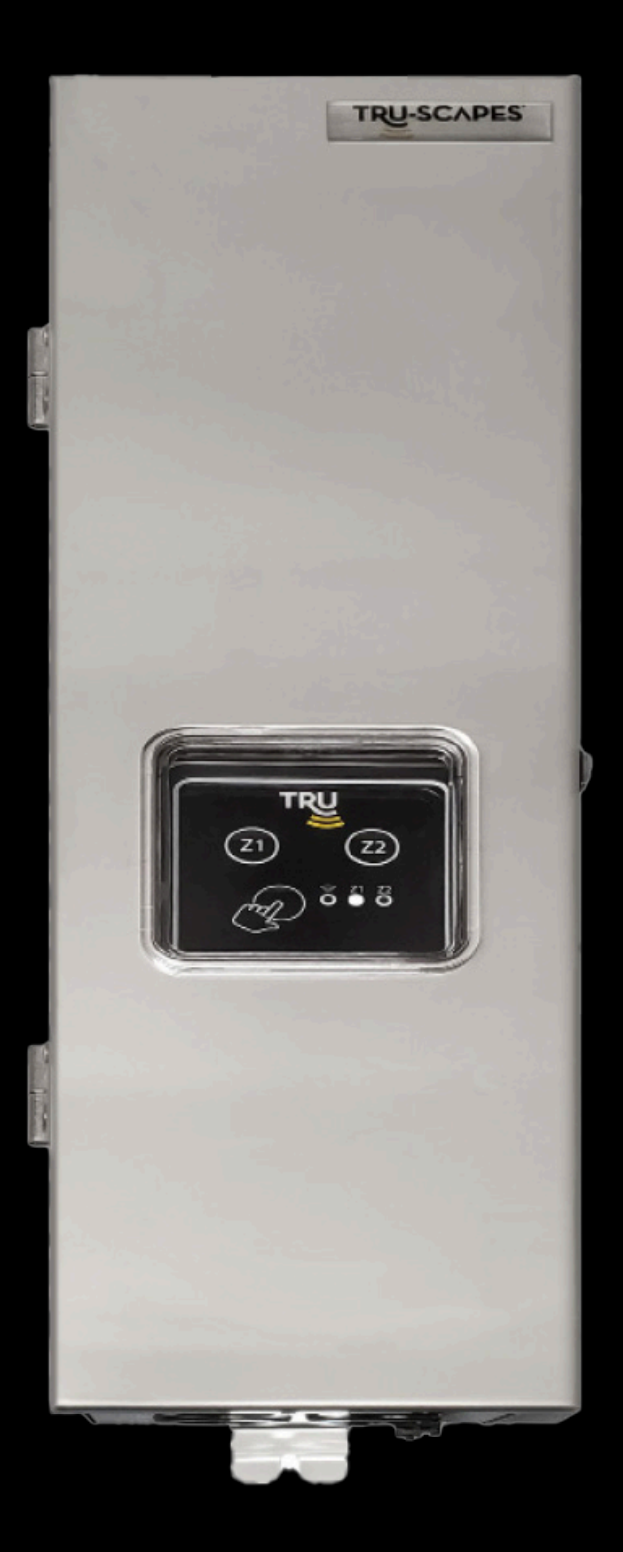

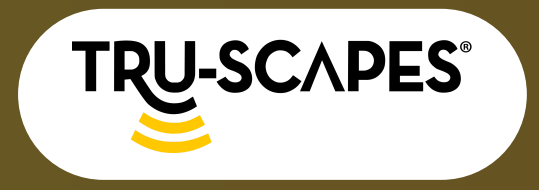

Desempaquetado y componentes

Pasos de instalación

Configuración y conectividad WiFi

# PASOS DE INSTALACIÓN

#### Paso 1: Elija una ubicación de montaje

- Elija un área seca y ventilada para evitar la humedad y el sobrecalentamiento.
- Colóquelo cerca de una fuente de alimentación de 120 V para facilitar el acceso a la electricidad.
- Mantenga al menos 18 pulgadas de espacio libre para el flujo de aire.
- El montaje en pared es ideal para instalaciones cercanas, minimizando el cableado y garantizando la eficiencia.
- Para instalaciones distantes, utilice montaje en poste con protección de conducto para seguridad del cableado.

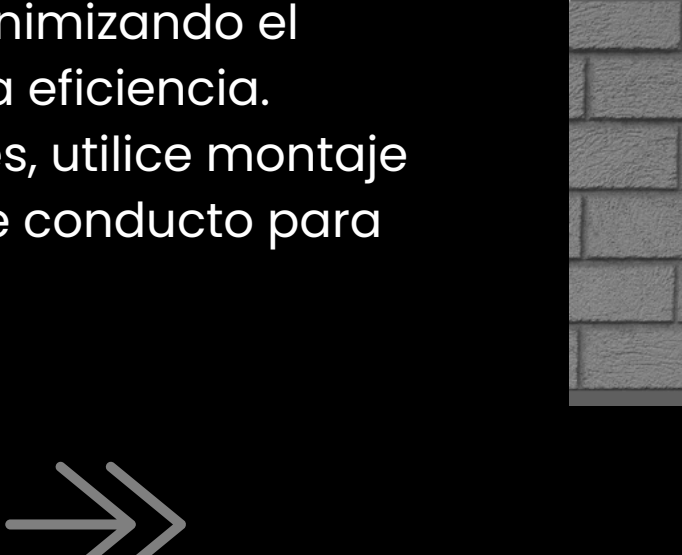

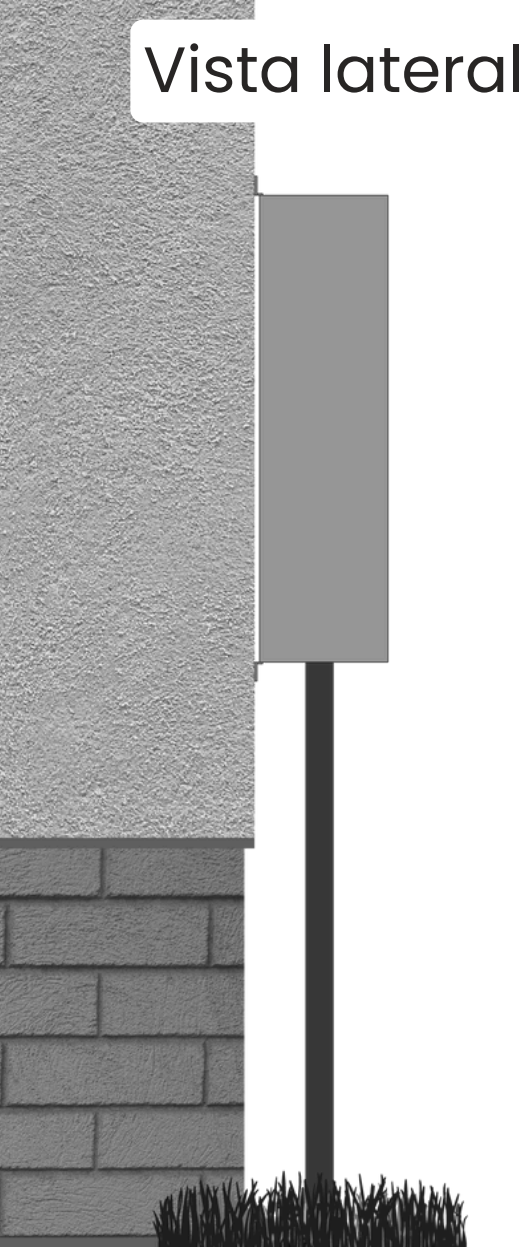

Continúe en la página siguiente para los pasos 2 y 3

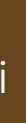

18"

Control de aplicaciones y cambio de nombre

Agregar horarios

Solución de problemas y seguridad

#### Instalación en pared

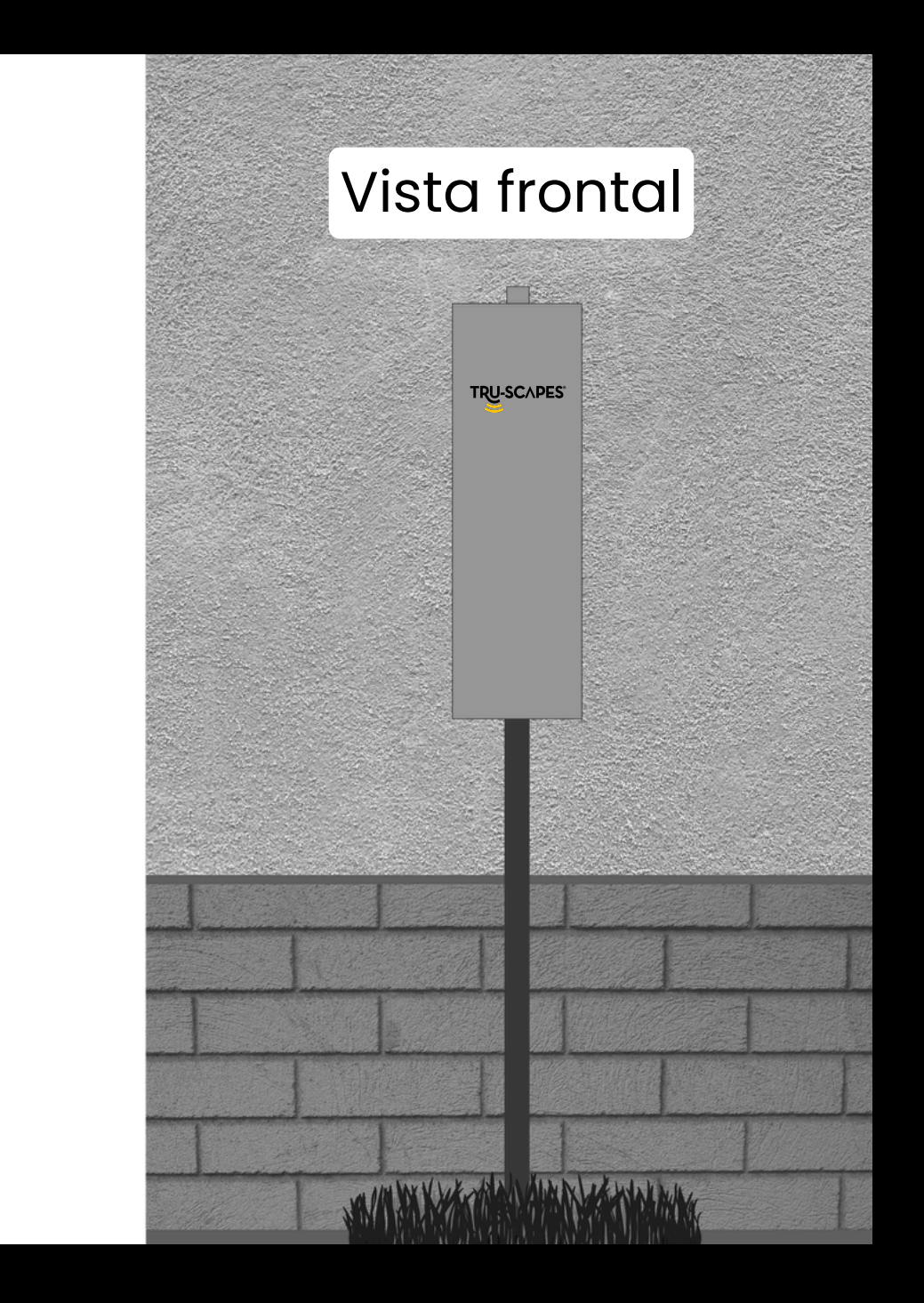

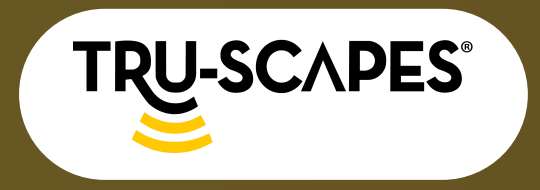

Desempaquetado y componentes

Pasos de instalación

Configuración y conectividad WiFi

# PASOS DE INSTALACIÓN

#### Paso 2: Asegure el transformador

- Utilice el hardware de montaje incluido para fijar la unidad a una superficie segura.
- Asegúrese de que el transformador esté instalado verticalmente para evitar la acumulación de agua.

#### Paso 3: Conecte su sistema de iluminación

- Conecte cables de bajo voltaje a los terminales de salida designados.
- Verifique nuevamente todas las conexiones de tornillos y abrazaderas para garantizar una conexión sólida.

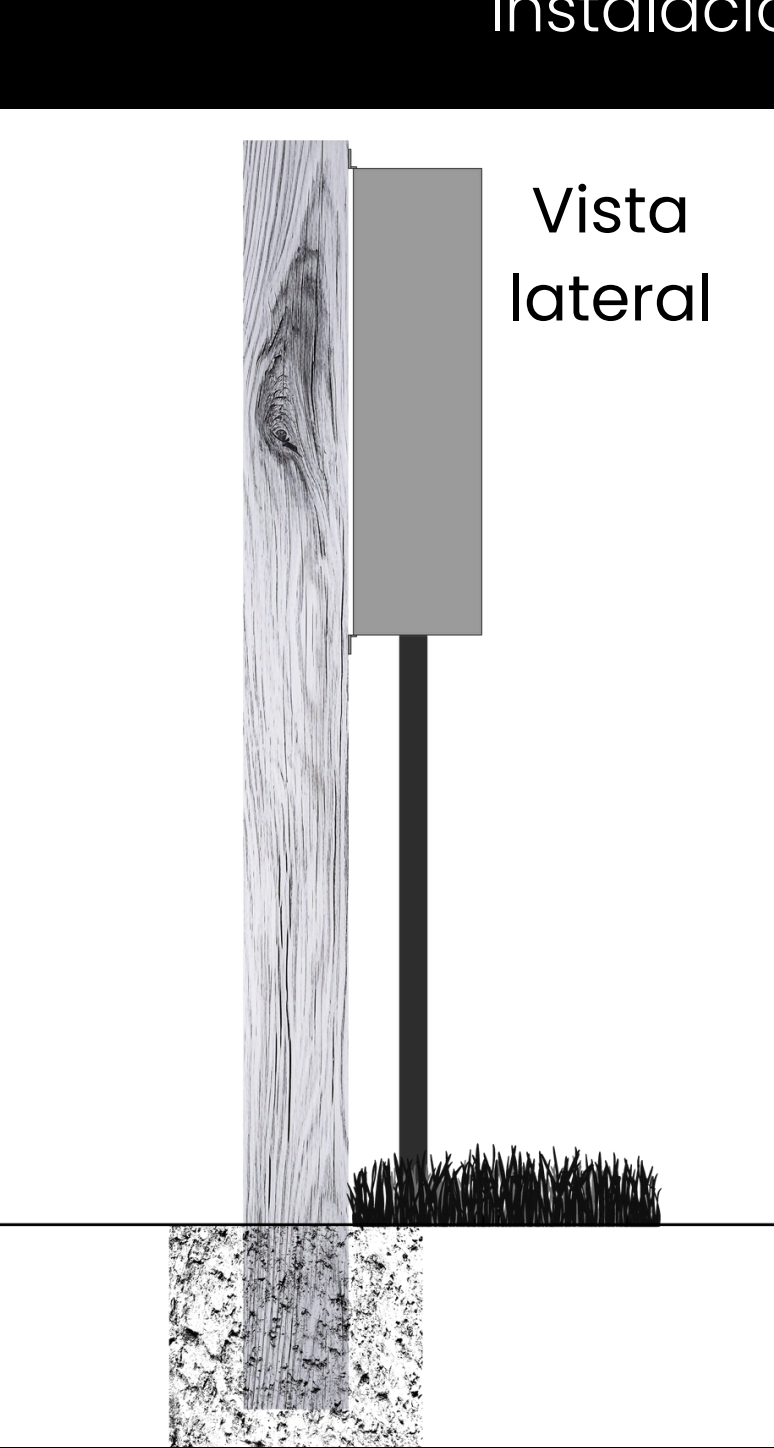

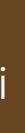

Control de aplicaciones y cambio de nombre

Agregar horarios

Solución de problemas y seguridad

#### Instalación posterior al montaje

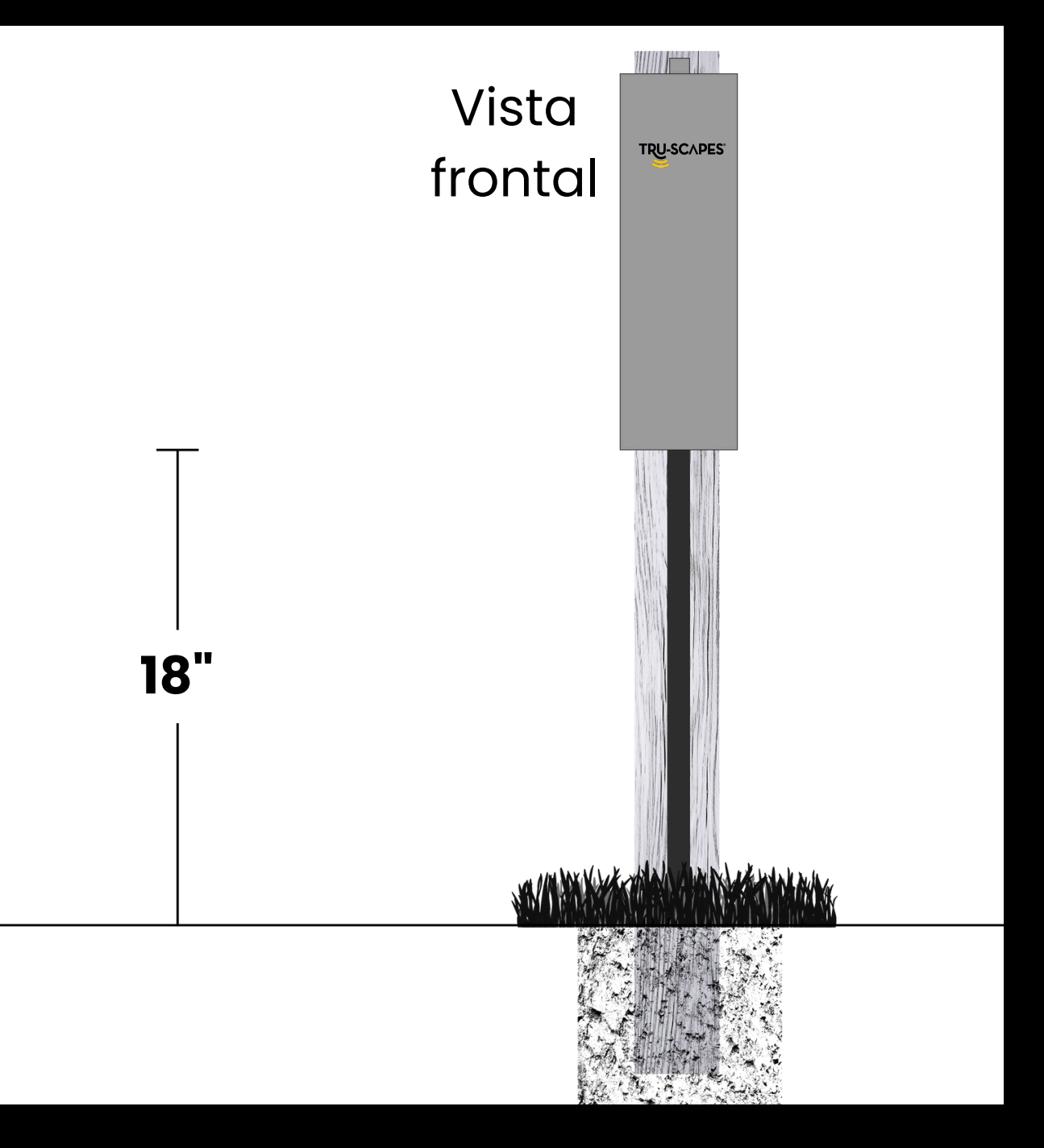

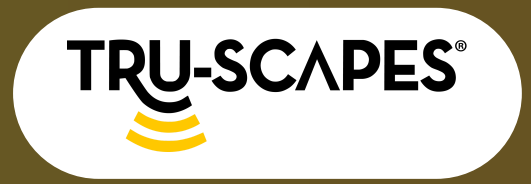

Desempaquetado y componentes

Pasos de instalación

Configuración y conectividad WiFi

## CONFIGURACIÓN Y CONECTIVIDAD WIFI

#### Paso 1: Descarga Tru-Scapes

- Disponible en iOS y Android.
- Busca "TRU-Scapes" en la tienda de aplicaciones e instálalo.

#### Paso 2: Activar el modo WiFi

• Mantenga presionado el botón ubicado a la izquierda del símbolo de WiFi hasta que la luz parpadee.

#### Paso 3: Esperar la luz verde

- Mantenga presionado el botón hasta que la luz verde junto al símbolo de WiFi parpadee.
- Una luz verde parpadeante indica que el transformador está buscando una conexión de aplicación.

Continúe en la página siguiente para los pasos 4 a 6

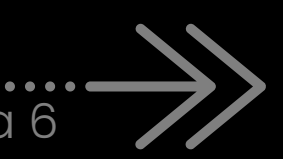

Paso 1

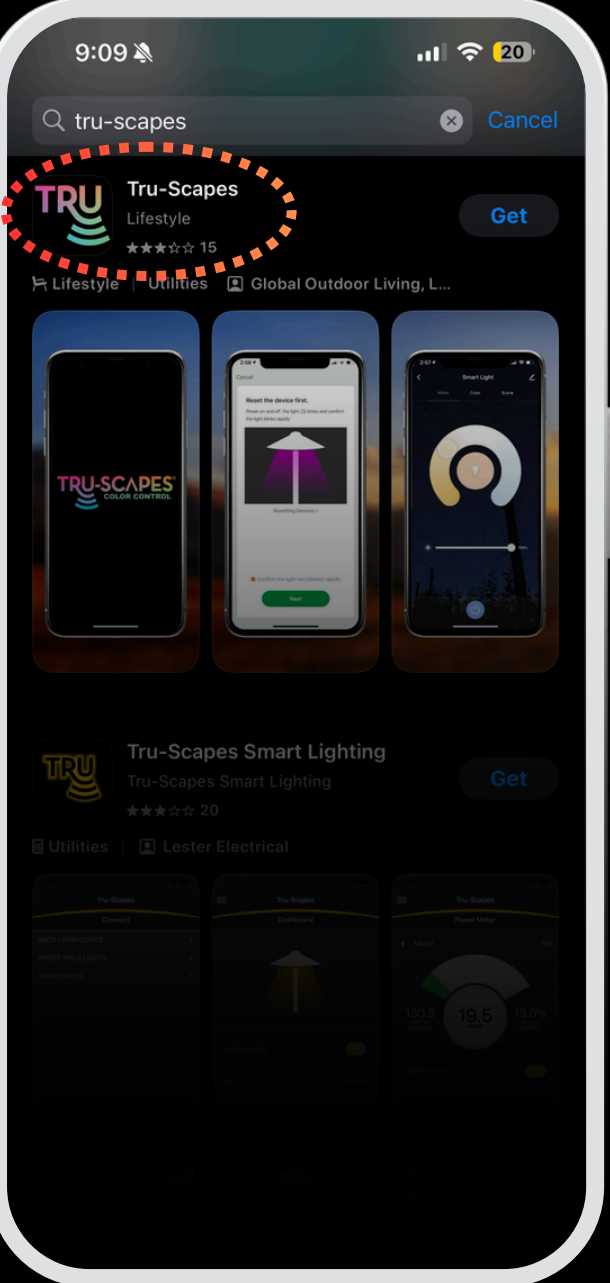

Descargar Tru-Scapes

Z1 **Z1** 

> Mantenga presionado el botón

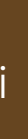

#### Control de aplicaciones y cambio de nombre

Agregar horarios

Solución de problemas y seguridad

Paso 2

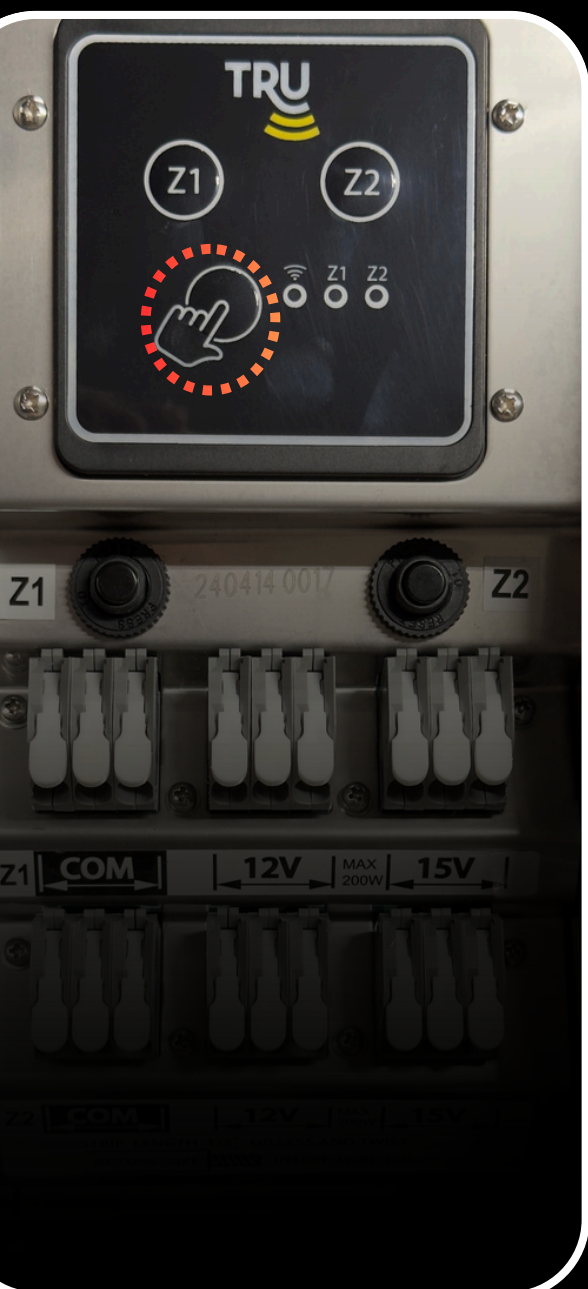

Paso 3

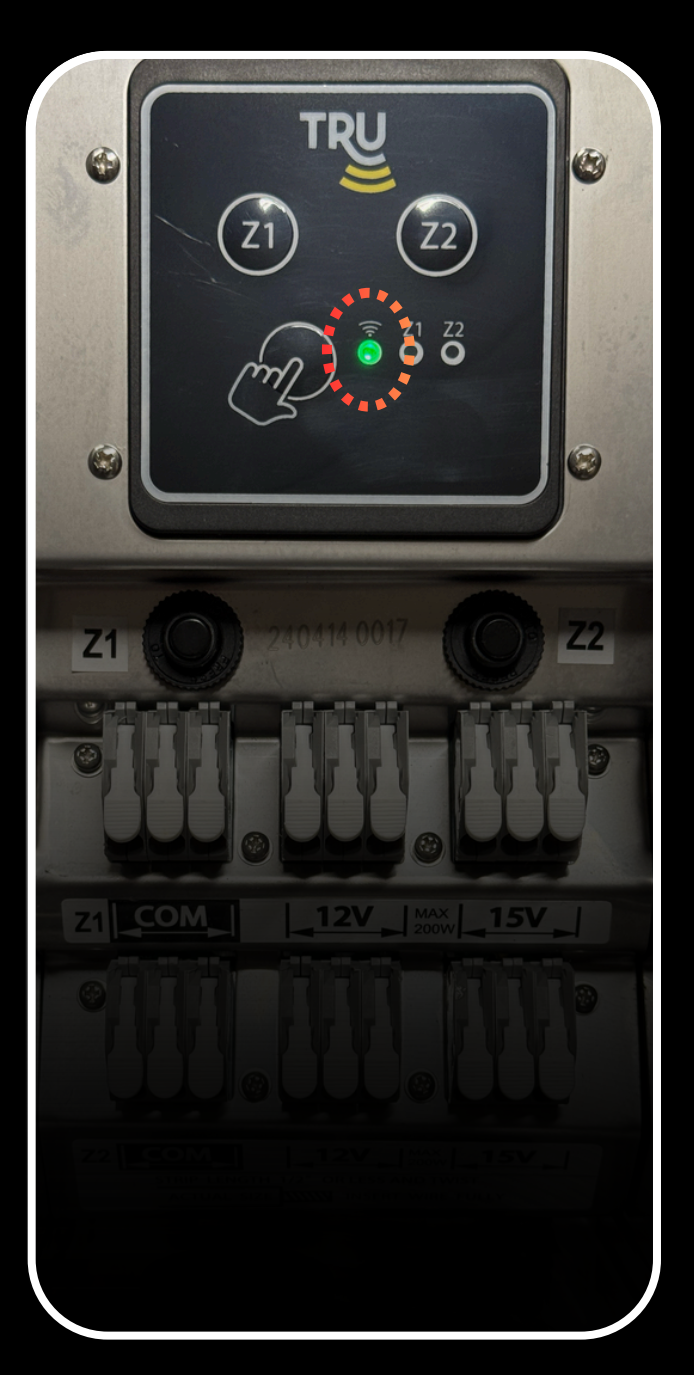

Espere hasta que la luz verde parpadee

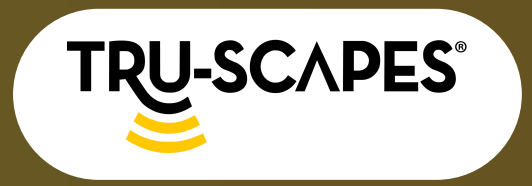

Desempaquetado y componentes

Pasos de instalación

Configuración y conectividad WiFi

# CONFIGURACIÓN Y CONECTIVIDAD

#### Paso 4: Agregar nuevo dispositivo

- Abra la aplicación TRU-Scapes.
- Pulse "Agregar nuevo dispositivo".

#### Paso 5: Agregar transformador

• Seleccione Transformador de la lista.

#### Paso 6: Conéctate a WiFi

- Conéctese al WiFi e ingrese la contraseña.
- Evite usar Bluetooth para control a largo plazo; es solo para configuración temporal.
- WiFi permite el acceso remoto, la programación y la automatización inteligente, mientras que Bluetooth requiere proximidad.
- Asegúrese de que su red WiFi sea de 2,4 GHz.

Continúe en la página siguiente para los pasos 7 a 9

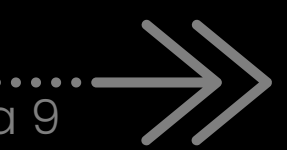

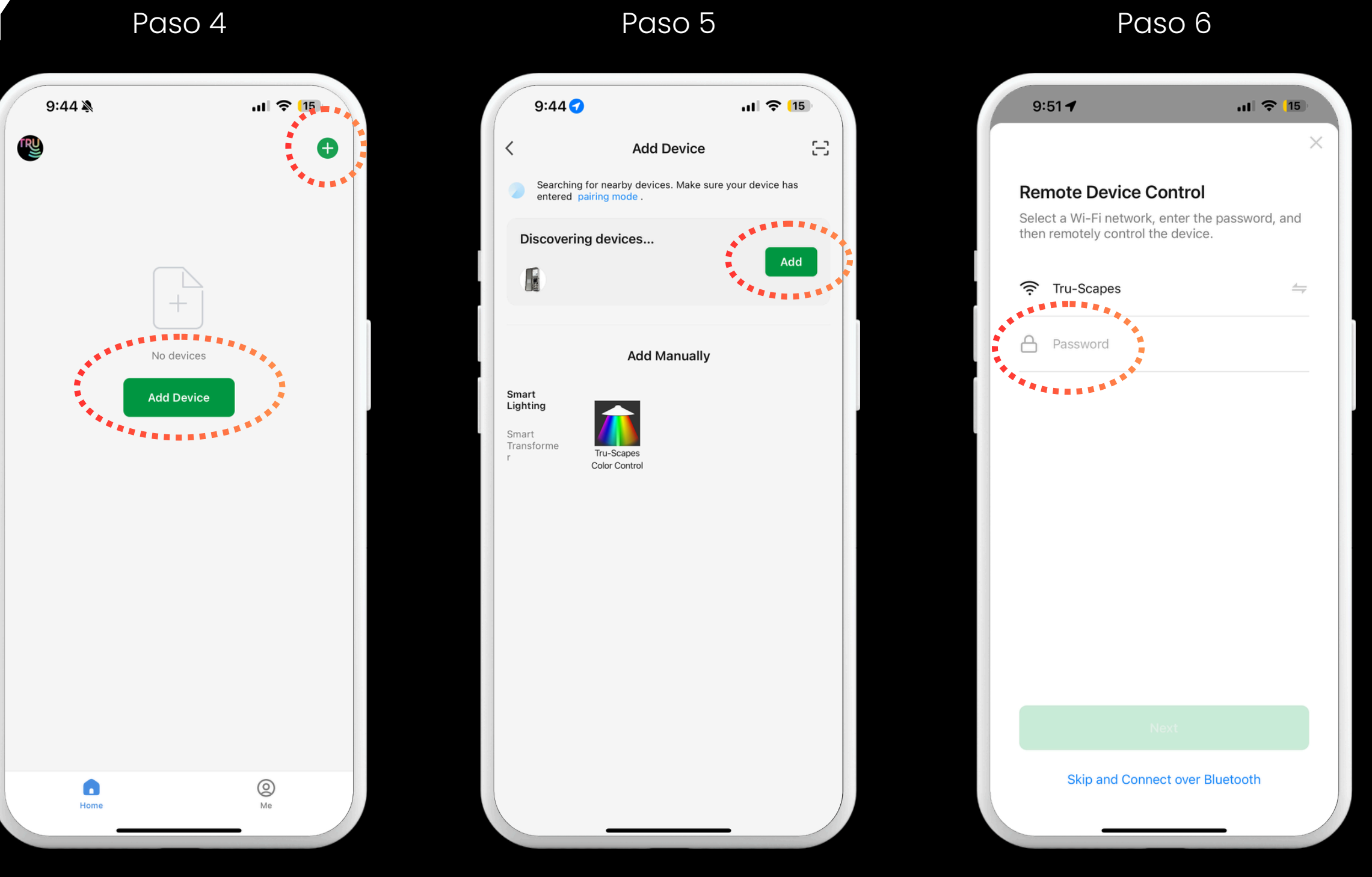

Toque el ícono más o Agregar dispositivo

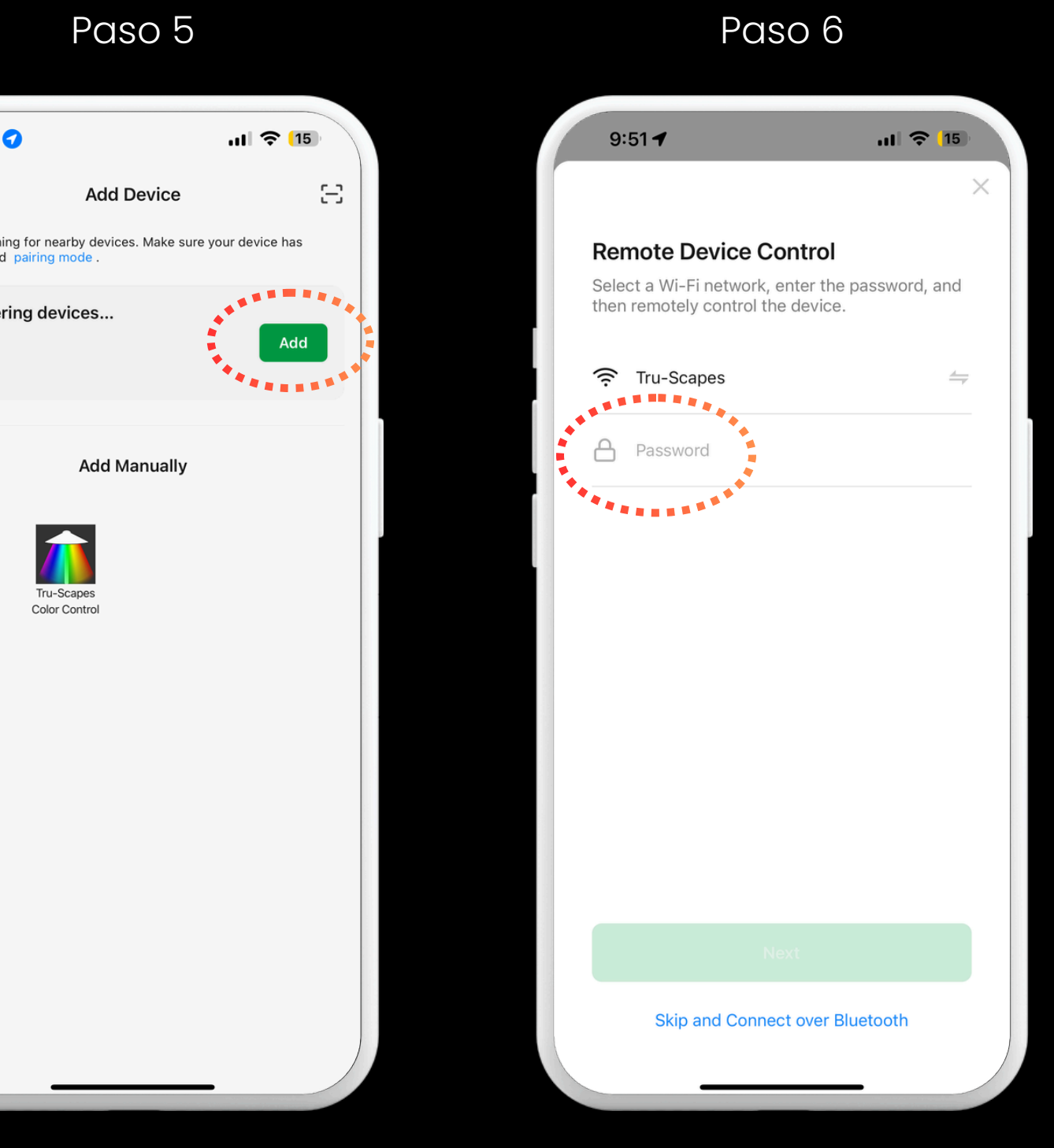

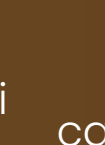

#### Control de aplicaciones y cambio de nombre

#### **Toque Agregar**

#### Conectarse a WiFi

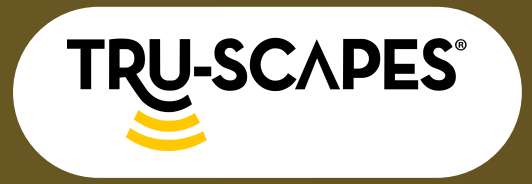

Desempaquetado y componentes Pasos de instalación Configuración y conectividad WiFi

#### CONFIGURACIÓN Y CONECTIVIDAD WIFI

#### Paso 7: Espere a que la conexión se realice correctamente

• Deje que el transformador complete el proceso de conexión.

#### Paso 8: Pulsa Listo

• Una vez que la conexión sea exitosa, toque "Listo" en la aplicación.

#### Paso 9: Confirmar la conexión

- Asegúrese de que la luz indicadora de WiFi esté en verde fijo en el transformador.
- Pruebe el control a través de la aplicación para verificar la funcionalidad.

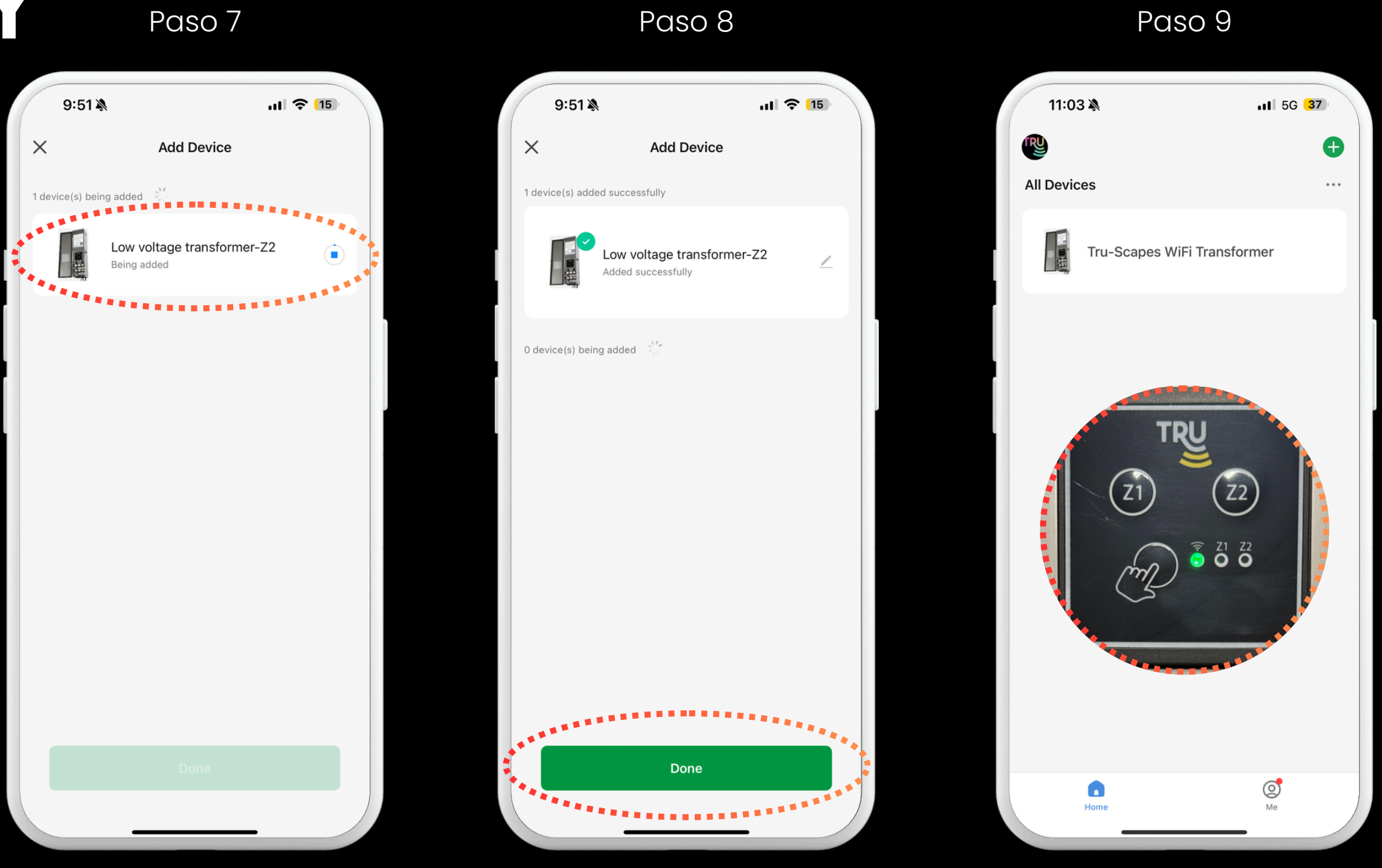

Espere a que la conexión se realice correctamente

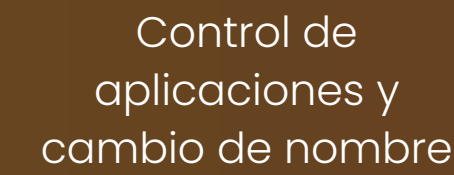

Solución de problemas y seguridad

Confirmar la conexión en el transformador

Pulsa Listo

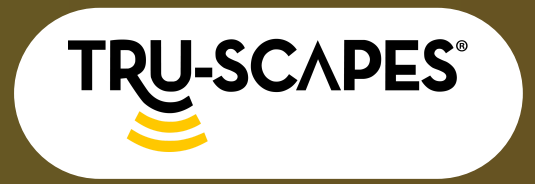

Desempaquetado y componentes Pasos de instalación

Paso 1

Configuración y conectividad WiFi

#### CONTROLY CAMBIO DE NOMBRE DE APLICACIONES

#### Cómo operar el transformador (encendido/apagado)

#### Paso I: Toque Transformador en Todos los dispositivos

• Toque el transformador dentro de la sección Todos los dispositivos.

#### Paso 2: Toque el botón de encendido superior

 Presione el botón de encendido superior para encender/apagar TODAS las zonas dentro del transformador.

#### Paso 3: Toque los botones de encendido inferiores

 Alternativamente, presione los botones de encendido inferiores y más grandes para encender/apagar zonas ESPECÍFICAS individualmente.

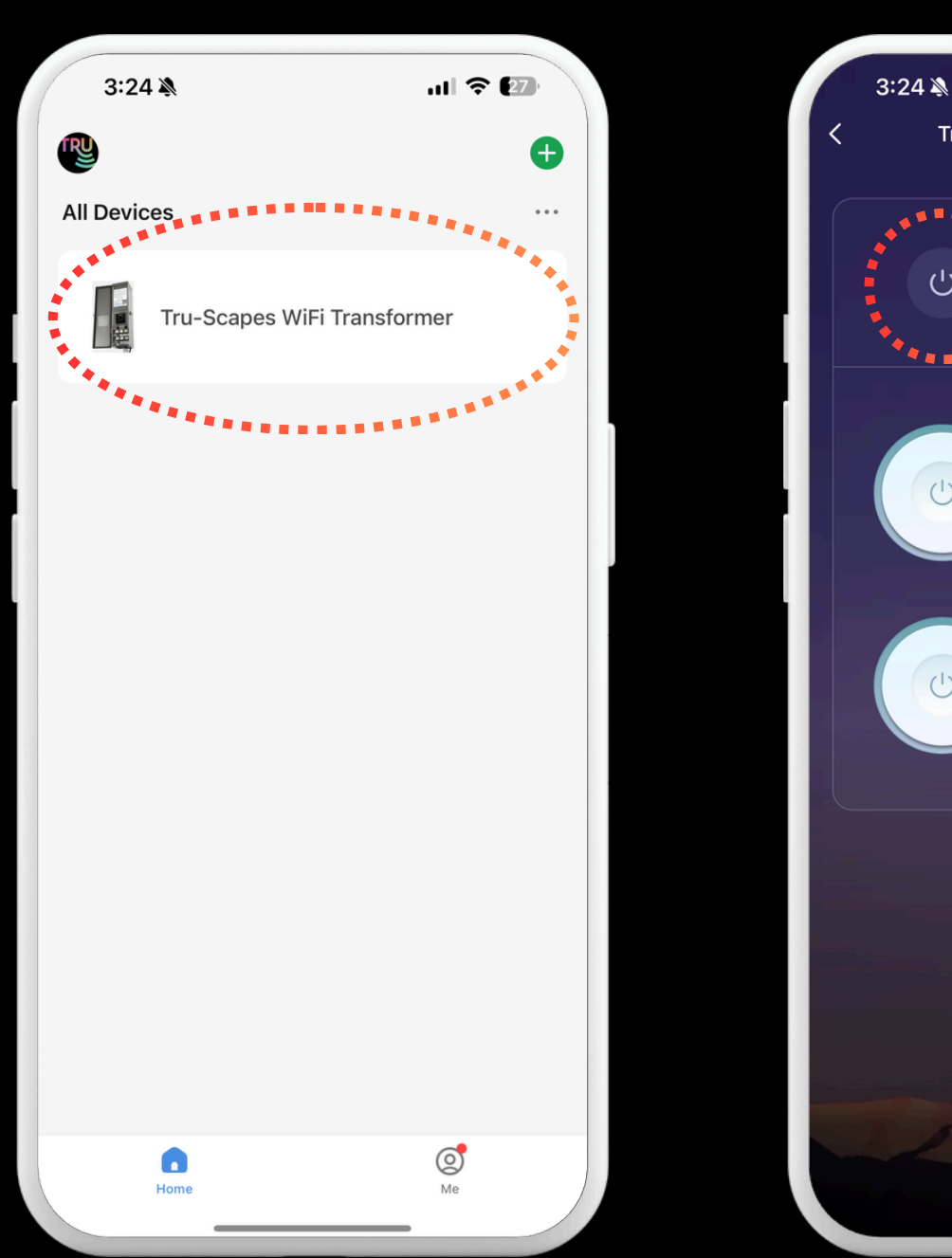

Transformador de pérdidas Toque el botón de encendido superior

Control de aplicaciones y cambio de nombre

Agregar horarios Solu-

Paso 3

Solución de problemas y seguridad

# Tru-Scapes WiFi Transformer

Paso 2

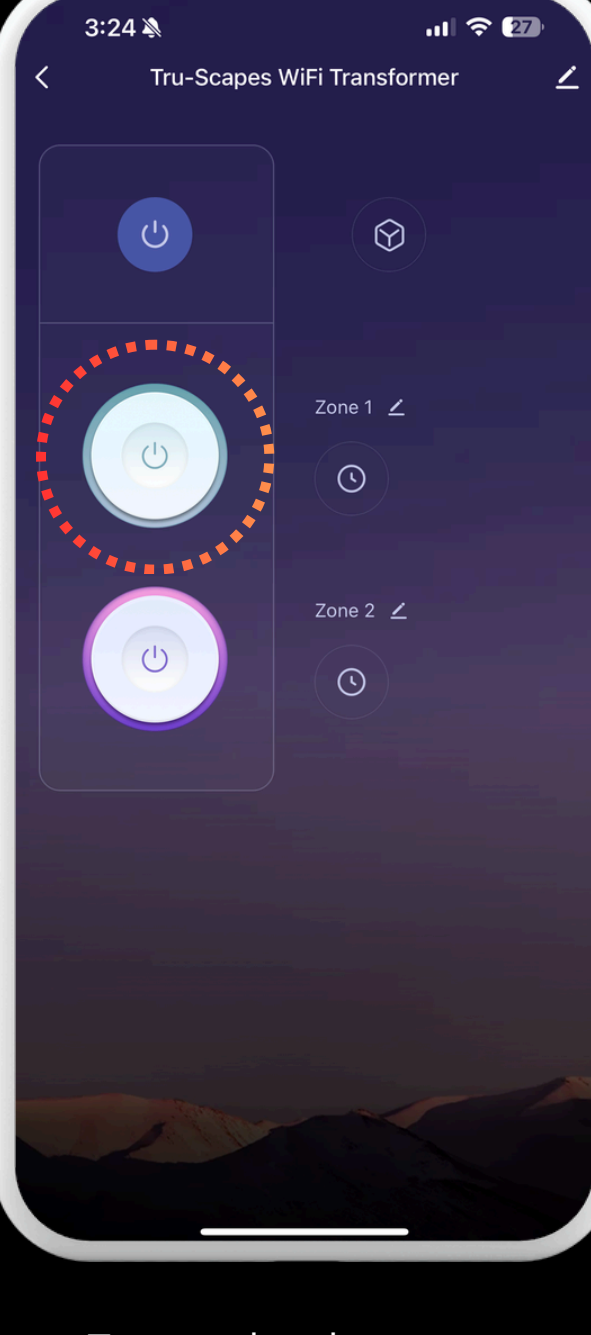

Toque los botones de encendido de zonas específicas

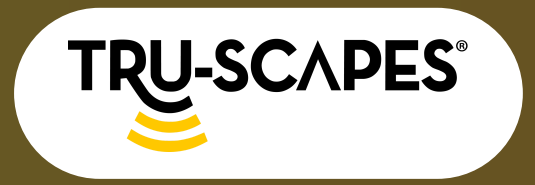

Desempaquetado y componentes

Pasos de instalación

Paso 1

Configuración y conectividad WiFi

## CONTROL Y CAMBIO DE NOMBRE DE **APLICACIONES**

#### Cómo cambiar el nombre de

#### transformadores y zonas

#### Paso 1: Toque el transformador

• Toque el transformador dentro de la sección Todos los dispositivos.

#### Paso 2: Toca el lápiz

• Haga clic en el ícono del lápiz en la parte superior derecha para cambiar el nombre del Transformador o en el lápiz junto a las Zonas para cambiar sus nombres.

#### Paso 3: Toca el lápiz nuevamente

• Toque el icono del lápiz en la esquina superior derecha.

Continúe en la página siguiente para los pasos 4 a 6

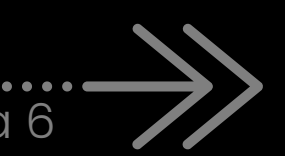

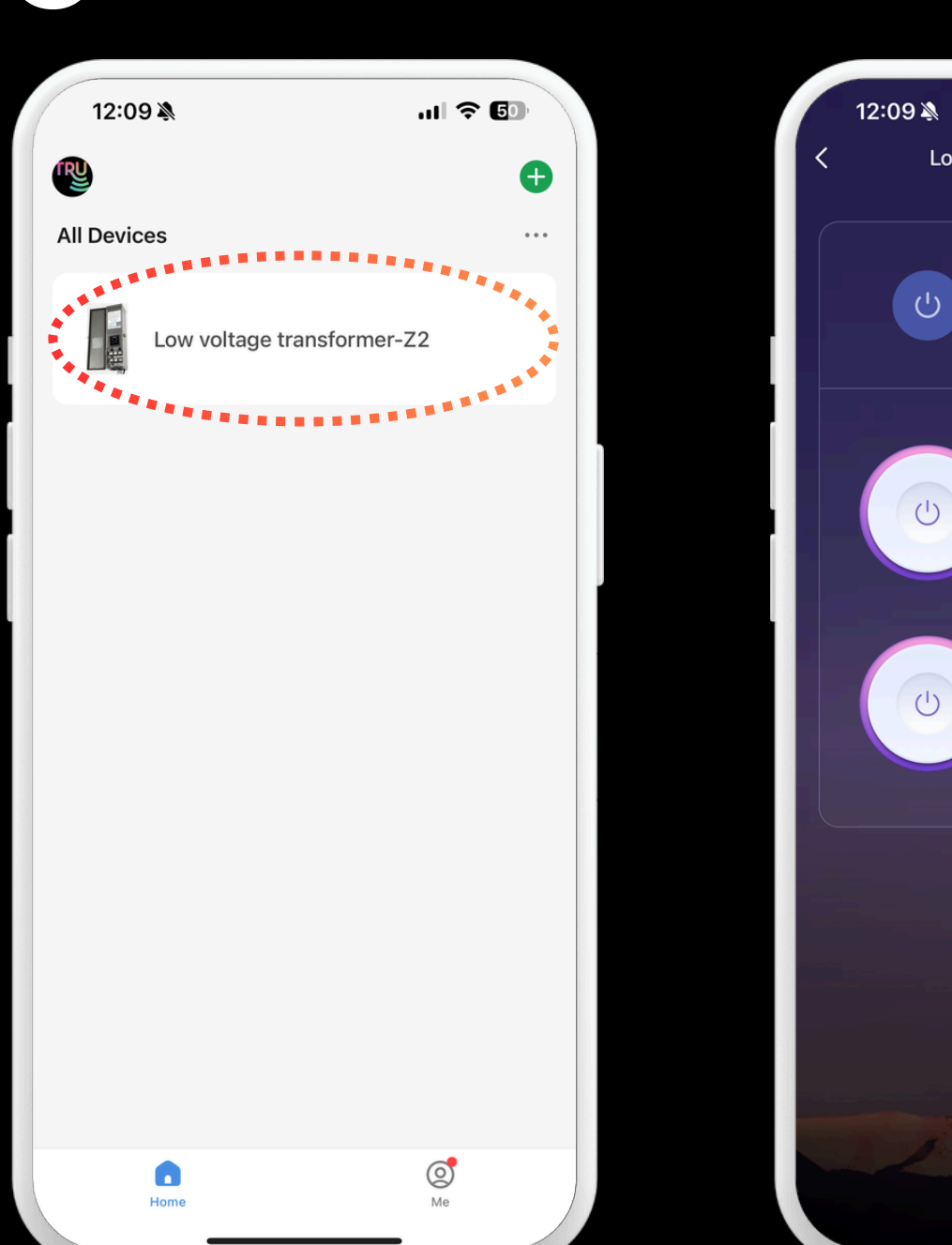

Transformador de pérdidas

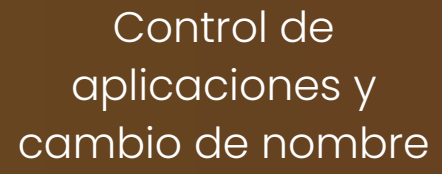

Agregar horarios

Solución de problemas y seguridad

#### Paso 2

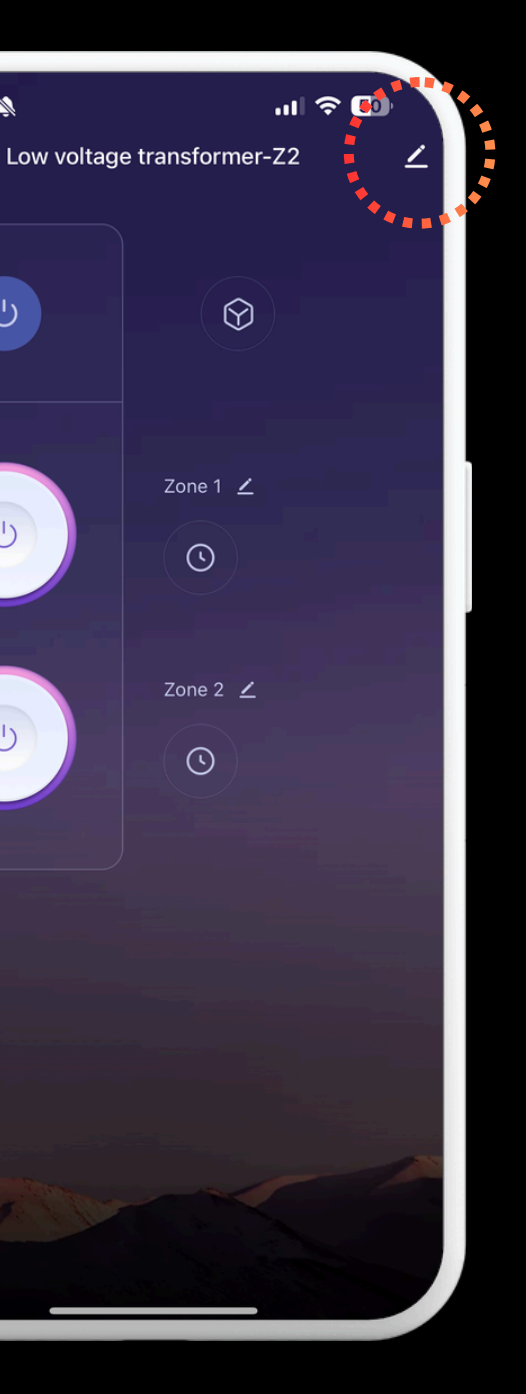

Lápiz de toque

12:09 🔊 ...| 🎅 🗔 Low voltage transformer 72 F Create Grou **Device Informatio**  $\bigcirc$ Check Device Network Share Device Device Setting Offline Notification General Setting Help Center Add to Home Screen No updates Device Update **Remove Device** 

Paso 3

Toca el lápiz otra vez

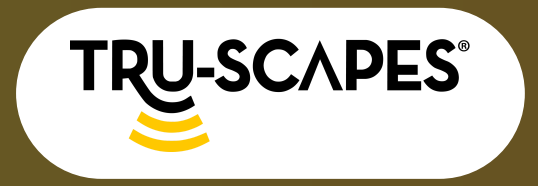

Desempaquetado y componentes Pasos de instalación Configuración y conectividad WiFi

#### CONTROL Y CAMBIO DE NOMBRE DE APLICACIONES

#### Paso 4: Toca Nombre

• Toque el nombre del Transformer que desea cambiar de nombre.

#### Paso 5: Ingrese el nombre y toque Confirmar

• Escriba el nuevo nombre para el Transformador y confirme.

#### Paso 6: Salir y confirmar los cambios

 Toque el botón Atrás ubicado en la esquina superior izquierda para ver el nuevo nombre de su Transformer. Paso 4

| 12:09 🔉  | .ıl 🗢 🗊                               |   | 12:           | :09 💐 | Ł      |
|----------|---------------------------------------|---|---------------|-------|--------|
| <        |                                       |   | <             |       |        |
|          |                                       |   | ľ             | Front | t Yard |
| lcon     | ×****************                     |   | lcon          |       | Canc   |
| Name     | Low voltage transforme >              | • | Name          |       |        |
| Location | · · · · · · · · · · · · · · · · · · · |   | Location      | n     |        |
|          |                                       |   |               |       |        |
|          |                                       |   | "Transformer" |       |        |
|          |                                       |   | q w           | / 6   | )      |
|          |                                       |   | а             | s     | d      |
|          |                                       |   | ¢             | z     | x      |
|          |                                       |   | 123           |       |        |
|          |                                       |   |               |       |        |

Toque Nombre

Control de aplicaciones y cambio de nombre

Agregar horarios

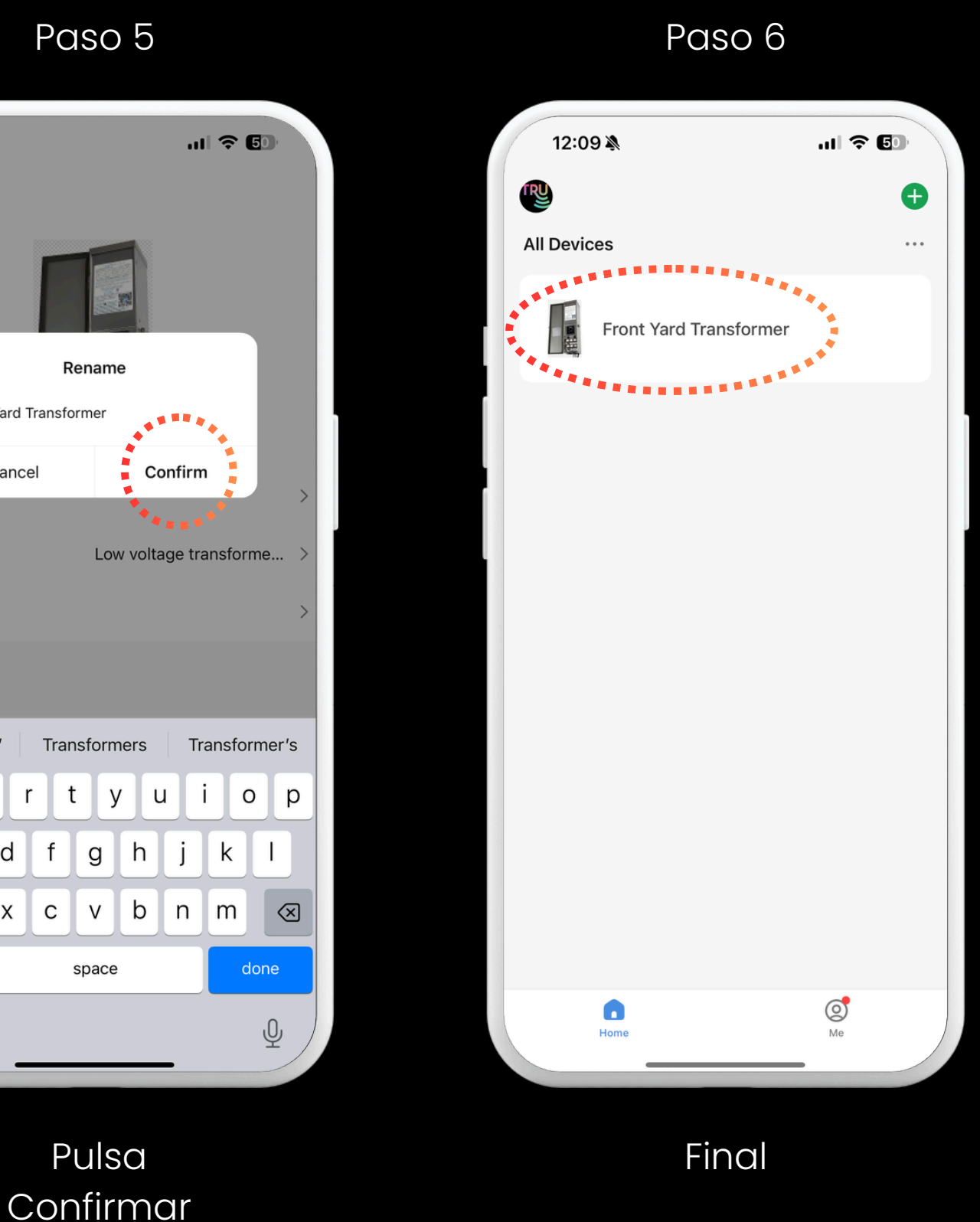

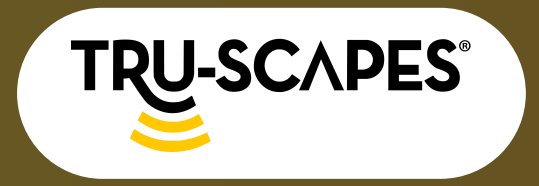

Desempaquetado y componentes Pasos de instalación Configuración y conectividad WiFi

### AGREGAR HORARIOS

#### Paso 1: Toque el transformador

• Toque el transformador dentro de la sección Todos los dispositivos.

#### Paso 2: Toque el ícono del reloj

 Debajo de cada zona del transformador hay un icono de reloj que representa los horarios.

#### Paso 3: Agregar programación

- Asegúrese de que la opción Programar a la derecha esté seleccionada.
- Toque + Agregar horario en la parte inferior.

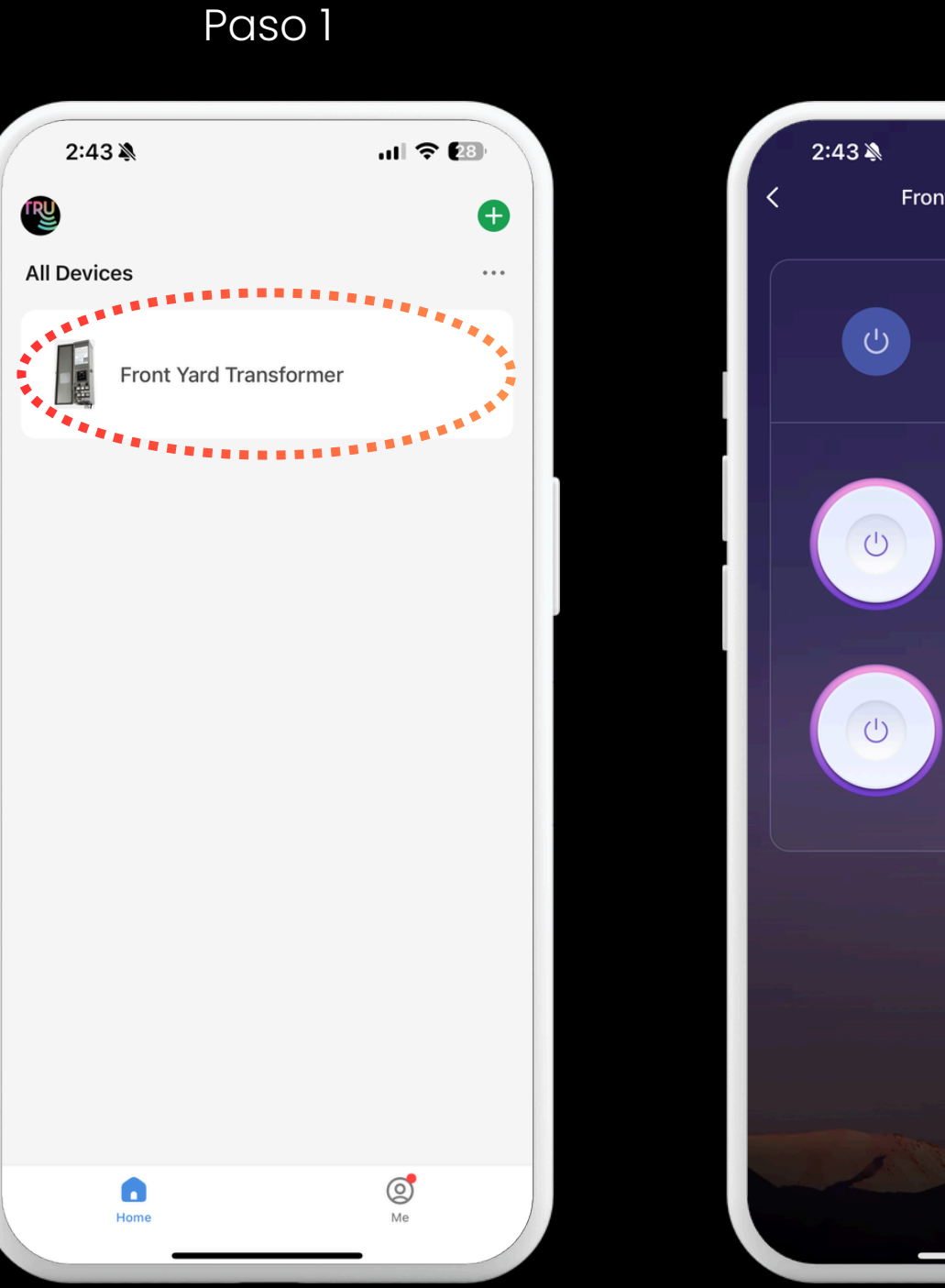

Continúe en la página siguiente para los pasos 4 a 6

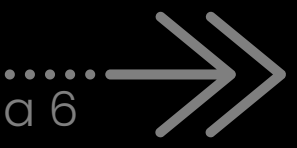

Transformador de pérdidas

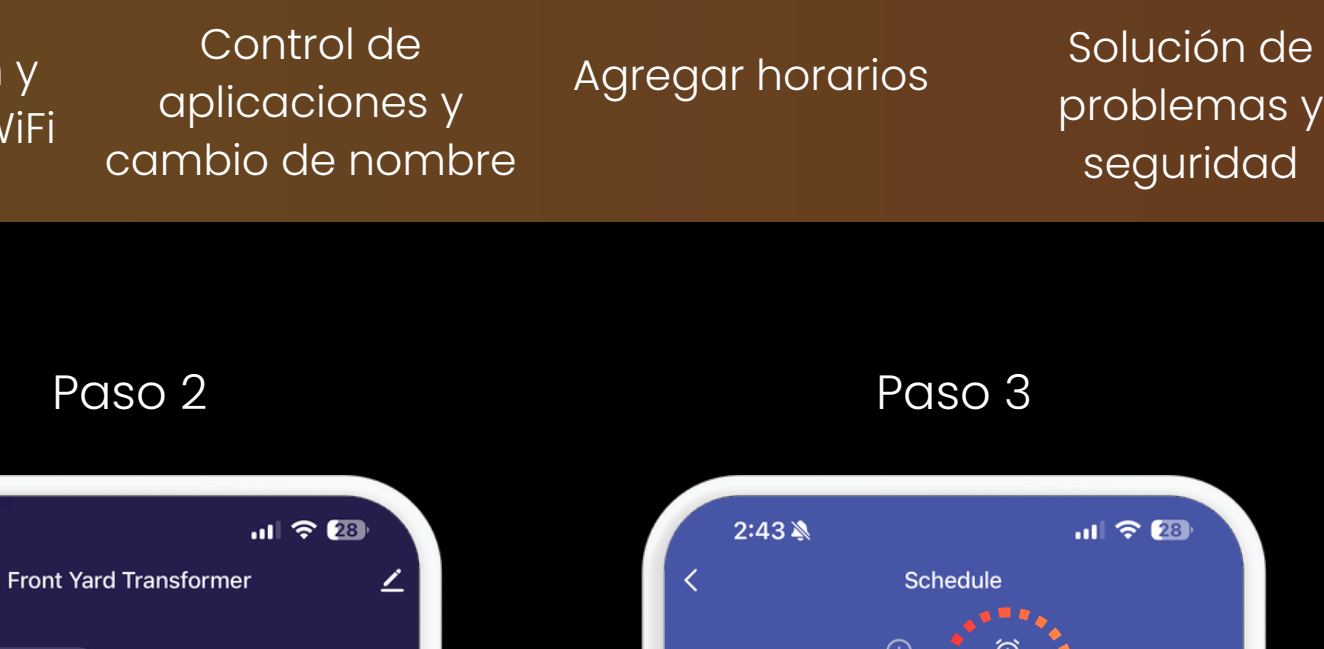

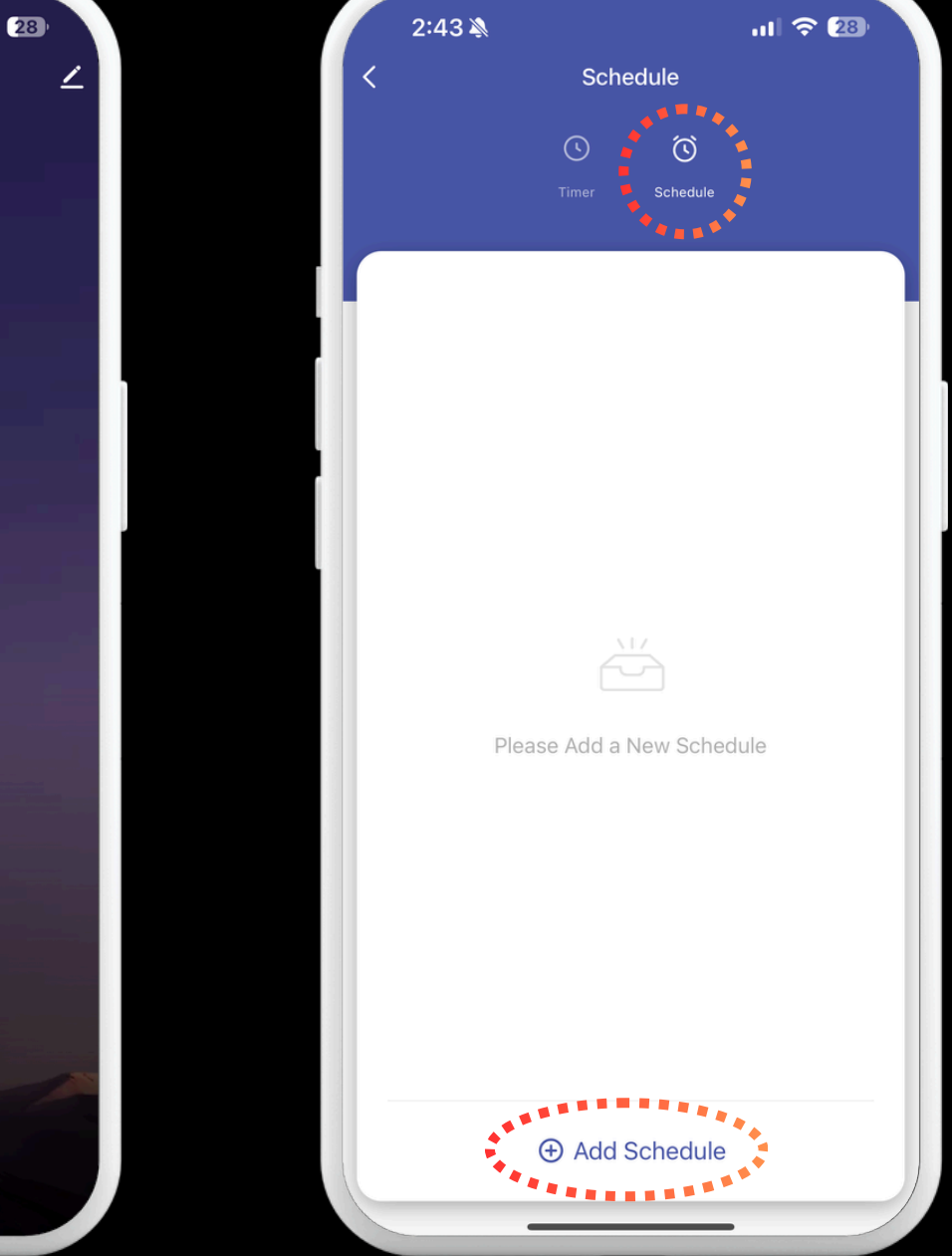

Toque el icono del reloj

 $\bigotimes$ 

Zone 1 📝

Zone 2 🟒

 $\bigcirc$ 

Agregar horario

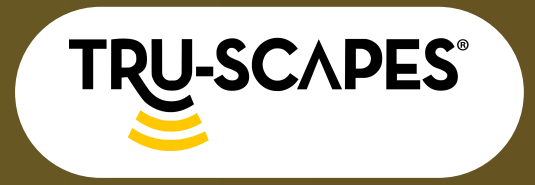

Desempaquetado y componentes

Pasos de instalación

ull 🕤 🐖

00

ON >

Configuración y conectividad WiFi

2:43 🔊

05:00 PM

Every day

Zone 1: ON

# AGREGAR HORARIOS

#### Paso 4: Seleccionar y guardar

• Seleccione su hora, AM/PM, días de la semana y ENCENDIDO si es cuando desea que comience su programación.

#### Paso 5: Agregar otro horario

- Asegúrese de que la opción Programar a la derecha esté seleccionada.
- Toque + Agregar horario en la parte inferior.

#### Paso 6: Cambiar a APAGADO

• Toque la sección debajo de los días de la semana para cambiar la configuración de ENCENDIDO a APAGADO.

Continúe en la página siguiente para los pasos 7 a 9

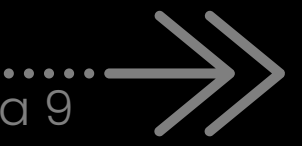

Seleccionar fecha/hora y guardar

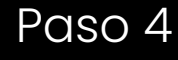

Add Schedule

05

Select days to use Smart Mode

2:43 🔊

PM

Zone 1

Control de aplicaciones y cambio de nombre

Solución de problemas y seguridad

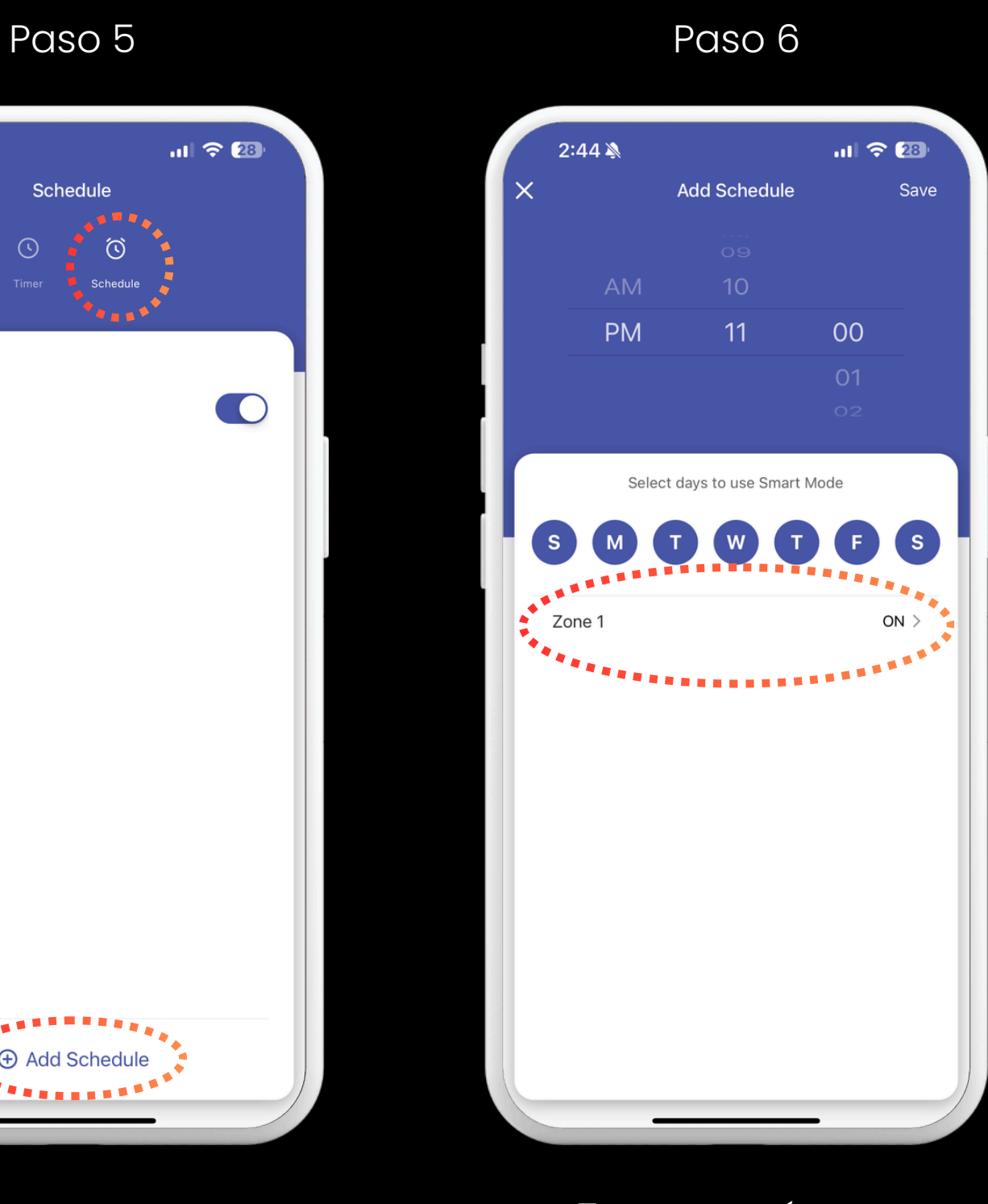

Agregar horarios

Agregar otro horario

Toque aquí para cambiar a APAGADO

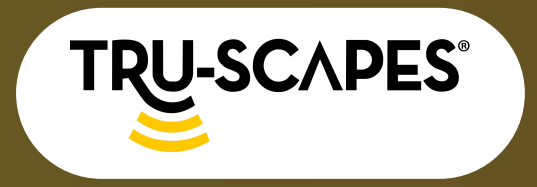

Desempaquetado y componentes

Pasos de instalación

Configuración y conectividad WiFi

## AGREGAR HORARIOS

#### Paso 7: Seleccione APAGADO y confirme

• Desplácese hacia abajo hasta DESACTIVADO y toque Confirmar.

#### Paso 8: Seleccionar y guardar

• Seleccione su hora, AM/PM, días de la semana y asegúrese de que la opción APAGADO esté seleccionada si desea que finalice su programación en ese momento.

#### Paso 9: Verifique nuevamente el encendido y apagado

• Asegúrese de que sus horarios sean correctos verificando dos veces las horas, las fechas y las configuraciones de encendido y apagado.

Paso 7

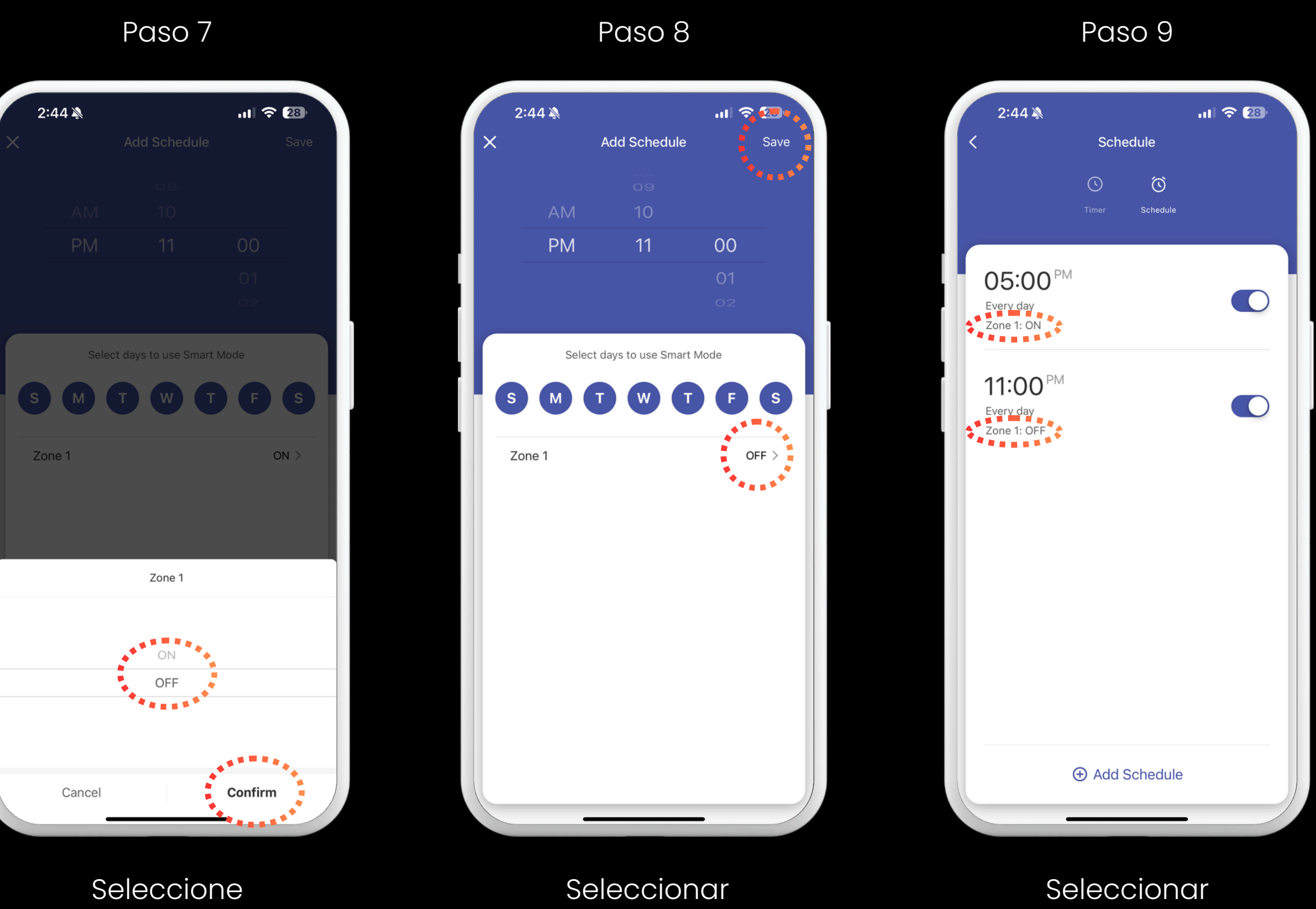

APAGADO y Confirme

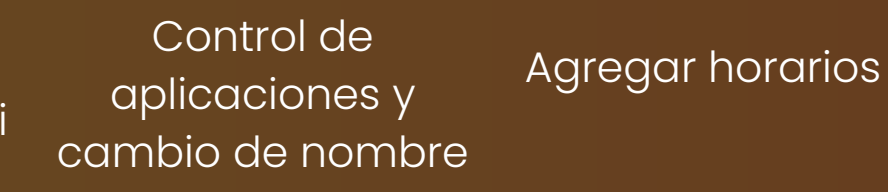

Solución de problemas y seguridad

Guardar

habitación

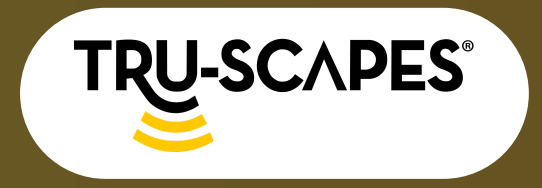

Desempaquetado y componentes

Pasos de instalación

Configuración y conectividad WiFi

## **SOLUCIÓN DE PROBLEMAS Y SEGURIDAD**

#### Información importante de seguridad

- No lo instale a menos de 10 pies (3 m) de una piscina, spa o fuente.
- Para uso exclusivo con iluminación exterior de bajo voltaje de 12 V. No apto para luces sumergibles ni equipos de piscina/spa.
- La fuente de alimentación no se puede reparar. Sin embargo, el módulo del temporizador/aplicación se puede extraer para su mantenimiento o sustitución si es necesario.

#### Consejos para la solución de problemas

- WiFi.

#### **Cumplimiento normativo**

• Este dispositivo cumple con la normativa FCC Parte 15. No debe causar interferencias perjudiciales y debe aceptar cualquier interferencia recibida, incluso aquellas que puedan causar un funcionamiento no deseado.

#### **Garantía limitada**

• Este producto cuenta con una garantía de un año contra defectos de fabricación y materiales. Para obtener información sobre la garantía y realizar reclamaciones, visite tru-scapes.com/warranty.

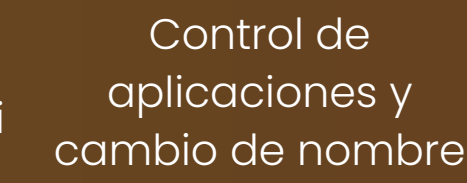

Solución de problemas y seguridad

• Asegúrese de que su red Wi-Fi sea de 2,4 GHz (no de 5 GHz). • Verifique la funcionalidad de Wi-Fi con otro dispositivo (por ejemplo, un teléfono) antes de solucionar problemas del transformador. • Si la conexión es débil, acerque el transformador a su enrutador

• Verifique nuevamente su contraseña de Wi-Fi (distingue entre mayúsculas y minúsculas) antes de ingresarla. • Consulta la Guía del usuario de la aplicación para obtener pasos adicionales para la solución de problemas.

#### ¿Necesitar ayuda?

• Para consultar las preguntas frecuentes y las guías de usuario más recientes, visite truscapes.com/faq. Para obtener atención al cliente, escriba a contacts@tru-scapes.com.